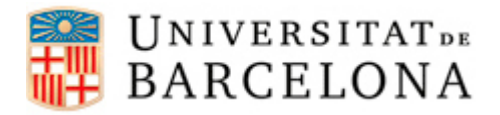

## PASSOS PER CONFIGURAR L'EDUROAM A DISPOSITIUS IPHONE I IPAD

Per a poder-nos connectar a la xarxa **eduroam** des d'un dispositiu iPhone i iPad, cal seguir els següents passos de configuració. Aquí es mostren els passos a seguir en un iPad, però és pràcticament el mateix en el cas d'un iPhone.

| PAS 1: Abans de començar a configurar<br>el dispositiu per connectar-se a l' <b>eduroam</b><br>cal que ens descarreguem el següent arxiu:<br><u>iPhone eduroam.mobileconfig</u> .<br>Automàticament ens sortirà la pantalla que<br>veiem a la imatge de la dreta. Toquem<br>"Instal·lar". | Cancel·la                                               | Instal·lar per                                                             | fil Instal·lar          |  |
|----------------------------------------------------------------------------------------------------|---------------------------------------------------------|----------------------------------------------------------------------------|-------------------------|--|
|                                                                                                    | iPhone eduroam<br>Universitat de Barcelona              |                                                                            |                         |  |
|                                                                                                    | Descripci                                               | <ul> <li>Konfiguració Eduroam per a iPhone</li> <li>Xarxa Wi-Fi</li> </ul> |                         |  |
|                                                                                                    | Més deta                                                | ls                                                                         | >                       |  |
|                                                                                                    |                                                         |                                                                            |                         |  |
| PAS 2: Ens demana el nom d'usuari. Hem<br>d'introduir l'usuari eduroam, mirem la<br>taula en cas de dubtes. Seleccionem<br>"Següent".                                                                                                    | Cancel·la                                               | r Escriviu el nom d'                                                       | usuari Següent          |  |
|                                                                                                    | ESCRIVIU EL NOM D'USUARI PER A LA XARXA WI-FI "EDUROAM" |                                                                            |                         |  |
|                                                                                                    | usuari@ub.edu 🛛 🕲                                       |                                                                            |                         |  |
|                                                                                                    | Sol·licitat pel perfil "iPhone eduroam"                 |                                                                            |                         |  |
|                                                                                                    | Escenari                                                | Adreça de correu                                                           | Usuari eduroam          |  |
|                                                                                                    | Sóc<br>alumne                                           | jhergar6@alumnes.ub.edu                                                    | jhergar6.alumnes@ub.edu |  |
|                                                                                                    | Sóc un<br>PAS/PDI                                       | joan.pere.garcia@ub.edu                                                    | joan.pere.garcia@ub.edu |  |
|                                                                                                    | Sóc un<br>alumni                                        | ramon.amat@alumni.ub.edu                                                   | ramon.amat.a@ub.edu     |  |
|                                                                                                    |                                                         |                                                                            |                         |  |

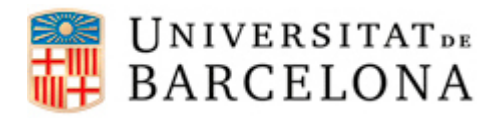

## Àrea de Tecnologies

| <b>PAS 3:</b> Introduïm la contrasenya. És la<br>que utilitzem per entrar al correu UB.<br>Toquem "Següent".                        | Cancel·lar       Contrasenya         ESCRIVIU LA CONTRASENYA PER A LA XARXA WI-FI "EDUROAM"         ••••••••••         Sol·licitat pel perfil "iPhone eduroam"                                  | Següent     |
|----------------------------------------------------------------------------------------------------|----------------------------------------------------------------------------------------------------|-------------|
| <b>PAS 4:</b> El perfil s'ha instal·lat.<br>Seleccionem "Fet".                                                                      | Perfil instal·lat<br>Perfil instal·lat<br>Phone eduroam<br>Universitat de Barcelona<br>Firmat per No firmat<br>Descripció Configuració Eduroam per a iPhone<br>Conté Xarxa Wi-Fi<br>Més detalls | Fet         |
| <b>PAS 5:</b> Ens trobem la pantalla que veiem<br>a la imatge. Seleccionem "Acceptar".<br>Ja estem connectats a l' <b>eduroam</b> . | Certificat<br>radius.ub.edu<br>UTN-USERFirst-Hardware<br>No verificat Ac<br>Descripció Autenticació de client<br>Caducitat 28/09/2017 1:59:59<br>Més detalls                                    | ceptar<br>> |